## Pstage Guide Utilisateur Etudiant

p. 3

p

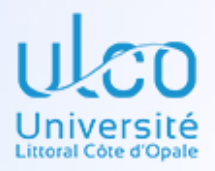

# 2022 - 2023

**INFORMATIONS ETUDIANT RECHERCHE DE L'ETABLISSEMENT** SERVICE D'ACCUEIL/LIEU DE STAGE **TUTEUR PROFESSIONNEL** CONTENU DU STAGE **RECHERCHE ENSEIGNANT REFEREN REPRESENTANT LEGAL DE L'ETABLISSEMEN RECAPITULATIF DE LA CONVENTION** IMPRESSION DE LA CONVENTION AVENANT A LA CONVENTIO 

**Bureau Insertion Professionnelle et Stages** SUAIOIP - UNIVERSITE DU LITTORAL COTE D'OPALE

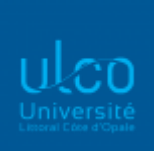

Vous êtes inscrit à l'Université du Littoral Côte d'Opale et venez de trouver un stage. Vous allez devoir créer votre convention de stage sur Pstage, l'application de gestion informatisée des conventions de stage pour toutes les formations de l'ULCO. Il vous faudra, avant tout, remplir un formulaire de pré-saisie disponible auprès de votre secrétariat pédagogique (hors EILCO) ou directement sur l'application Pstage, afin de vous munir de toutes les informations indispensables à la création d'une convention de stage.

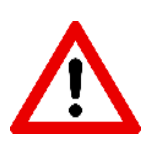

La saisie de la convention ne peut se faire qu'en une seule fois.

 Connectez-vous à l'application Pstage à partir de l'adresse suivante : <u>http://stages.univ-littoral.fr</u>

à partir du navigateur Mozilla Firefox ou Google Chrome

• Identifiez-vous avec vos identifiants du portail ULCO

| Central Authentication Service (CAS)                                                                                                    |                                           |  |  |  |  |
|----------------------------------------------------------------------------------------------------|-------------------------------------------|--|--|--|--|
| Entrez votre identifiant et votre                                                                                                    | mot de passe.                             |  |  |  |  |
| Identifiant:                                                                                                    |                                           |  |  |  |  |
| Mot de passe:                                                                                                    | UNIVERSITE<br>DU LITTORAL<br>CÔTE D'OPALE |  |  |  |  |
| Prévenez-moi avant d'accéder                                                                                                    | à d'autres services.                      |  |  |  |  |
|                                                                                                    | SE CONNECTER EFFACER                      |  |  |  |  |
| Pour des raisons de sécurité, veuillez vous déconnecter et fermer votre navigateur lorsque vous avez<br>fini d'accéder aux services authentifiés. |                                           |  |  |  |  |
|                                                                                                    | Besoin d'aide pour vous connecter         |  |  |  |  |

• Une fois identifié, vous arrivez sur la page d'accueil Pstage :

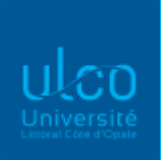

Vous y trouverez les documents annexes. Choisissez alors votre composante : « Toutes les formations » (Licence, Deust, Master, Licence Professionnelle ne relevant pas de l'IUT), « IUT », « EILCO », « ISCIDCO », « FCU ».

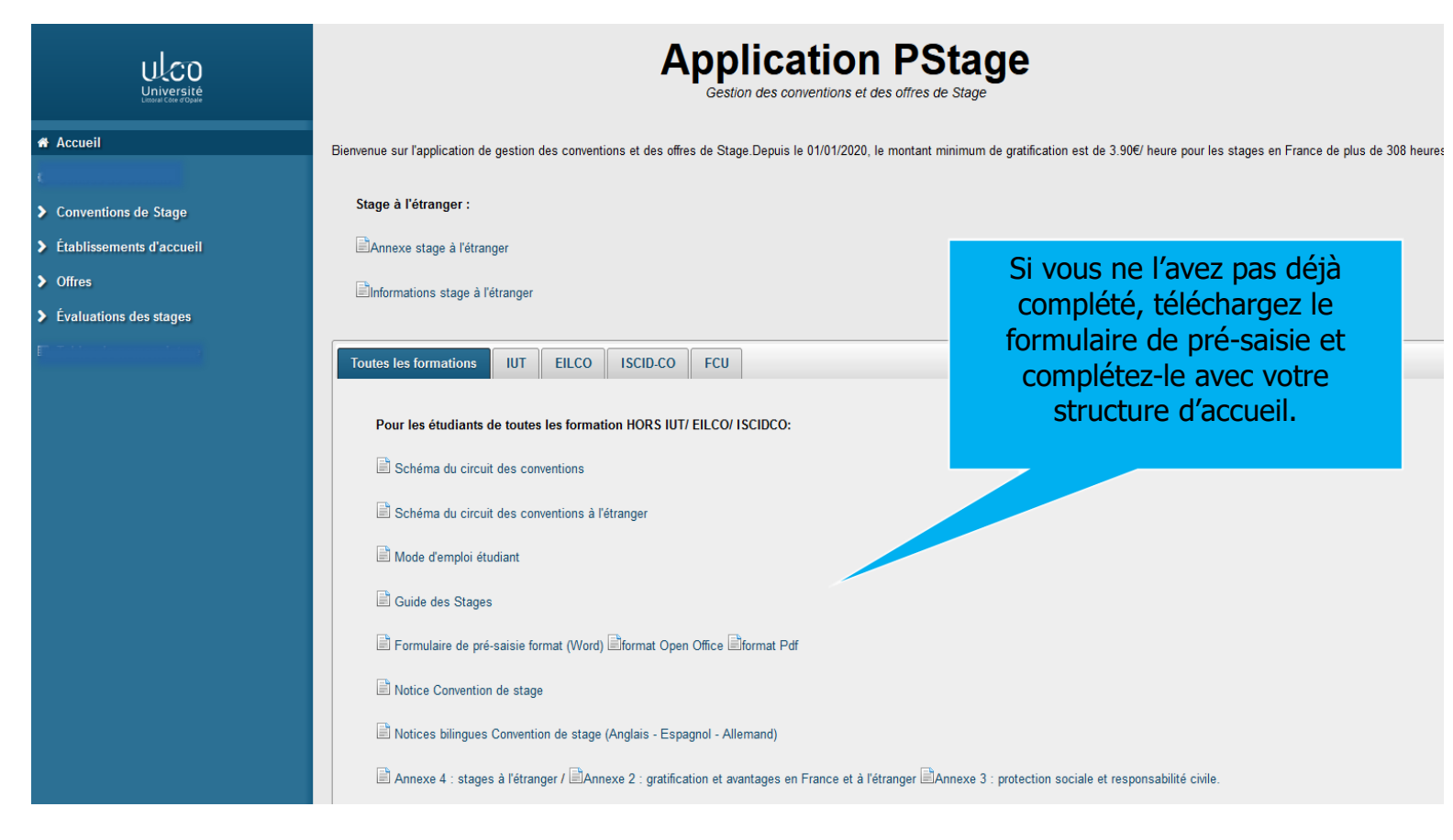

#### Allez sur l'onglet « Conventions de stage », puis cliquez sur « Créer une convention »

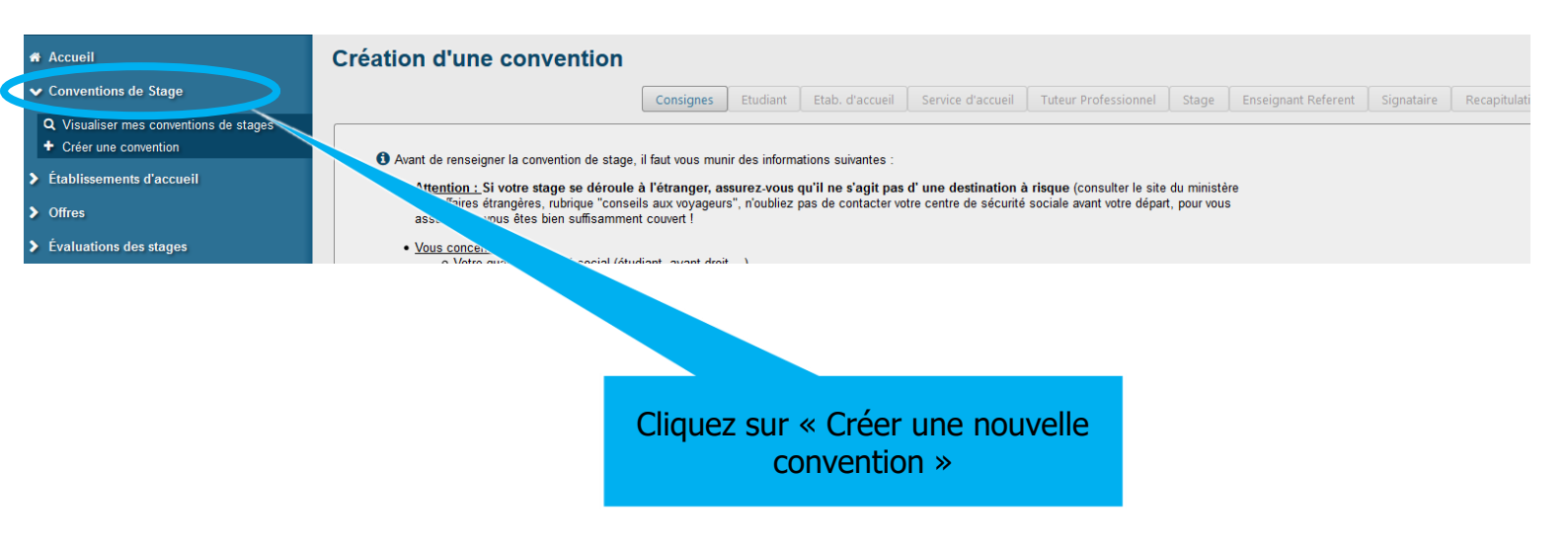

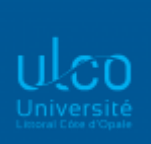

## Informations étudiant

· Les informations vous concernant remontent directement d'un logiciel de scolarité (Apogée), elles sont pré-remplies. Vous pouvez modifier, le cas échéant : l'adresse postale, les numéros de téléphone, l'adresse mail personnelle. Après l'impression des conventions, veuillez indiquer sur les exemplaires papier l'adresse de la Caisse Primaire d'Assurance Maladie de votre lieu de résidence pendant votre stage; cela est nécessaire en cas d'accident de travail.

| réation d'une co                          | nvention                                |                               |                           |
|-------------------------------------------|-----------------------------------------|-------------------------------|---------------------------|
|                                           | Consignes Etudia                        | nt Etab. d'accueil Service d' | accu                      |
| ≜ Étudiant :                              |                                         |                               |                           |
| Numéro étudiant<br>Nom<br>Prénom          |                                         |                               |                           |
| 🖈 Vérifiez les coordo                     | nnées :                                 |                               |                           |
| Adresse *                                 |                                         |                               |                           |
| Code postal *                             | 62370                                   |                               |                           |
| Commune *                                 | NOUVELLE-EGLISE                         |                               |                           |
| Pays *                                    | FRANCE                                  |                               |                           |
| Téléphone                                 | XXXXXXXXXXXXXXXXXX                      |                               |                           |
| Téléphone Portal                          | ole XXXXXXXXXXXXXXXXXXX                 |                               |                           |
| Mail personnel *                          | XXXXXXXXXXX@XXXX.XX                     |                               |                           |
| Mail institutionne                        | xxxxxxxxxx@xxxx.xx                      |                               |                           |
| Choisissez le cadr<br>Année universitair  | e du stage :<br>e *                     |                               |                           |
| 2022/2023 🔻                               | Choix                                   | de l'année universitaire      |                           |
| Regime d'inscriptio<br>Formation Initiale | n :                                     |                               |                           |
| Étape d'étude :                           | L1AL04 - LICENCE 1 ALL LETTRES/LE       | ETTRES MODERNES A DUNKERQ     | UE                        |
| Composante/UFR                            | : UDK - ULCO - Centre universitaire Dun | kerque                        |                           |
| Nombre d'heures d                         | e formation *                           | Attention                     | i si vous avez 2 inscript |
| O Plus de 200 heu                         | res 🦳 Saisie manuelle                   |                               | effectuer un stage        |
|                                           |                                         | Valider                       |                           |

vous devez

| ULCO<br>Université<br>Labora (Copule                                           |                           |               |                     |                      |                           |            |
|--------------------------------------------------------------------------------|---------------------------|---------------|---------------------|----------------------|---------------------------|------------|
| Création d'une conventio                                                       | n                         |               |                     |                      |                           |            |
|                                                                                | Consignes                 | Etudiant      | Etab. d'accueil     | Service d'accueil    | Tuteur Professionnel      | Stage      |
| Le stage est-il en rapport avec une<br>fonctionnelle, merci de cliquer sur "No | offre de stage ou d<br>n" | l'emploi diff | usée par l'universi | ité ? La gestion des | offres par pstage n'est j | pas encore |

A la question « Le stage est-il en rapport avec une offre de stage ou d'emploi », cochez systématiquement **NON** (la gestion des offres ne passe pas par Pstage).

## Recherche de l'établissement :

|                         |                                                                                                    | Consignes                                               | Etudiant       | Etab. d'accue | eil Service d'accueil | Tuteur Professionnel | Stage | Ense |
|-------------------------|----------------------------------------------------------------------------------------------------|---------------------------------------------------------|----------------|---------------|-----------------------|----------------------|-------|------|
| Reche     Cho     Par R | rchez l'établissement où le sta<br>isissez votre type de recherche<br>laison Sociale<br>Raison Sociale de l'établissen<br>(si le champ est laissé vide, la reche | ge sera effectue<br>e :<br>nent :<br>rche ne sera pas f | ś :<br>iitrée) | F             | Pays (facultatif)     |                      | •     |      |
|                         |                                                                                                    |                                                         | Q              | Rechercher    |                       |                      |       |      |
| Précédent               |                                                                                                    |                                                         |                |               |                       |                      |       |      |

Vous devez vérifier si l'établissement existe déjà dans la base de données.

Pour cela, vous avez plusieurs choix, choisissez le type de recherche : « par numéro SIRET » (plus précis) pour les entreprises françaises.

Pour les entreprises étrangères, indiquez la raison sociale.

• <u>Si l'entreprise existe déjà</u>, elle apparaît à l'écran, cliquez dessus

| Moderation                            | Raison sociale ≎                          | Numéro Siret   | Voie                             | Code postal<br>≎ | Commune ≎ | Pays ≎ |  |
|---------------------------------------|-------------------------------------------|----------------|----------------------------------|------------------|-----------|--------|--|
| Validé                                | UNIVERSITE DU<br>LITTORAL COTE<br>D'OPALE | 19594403800205 | 1 place de<br>l'Yser BP<br>71022 | 59375            | DUNKERQUE | FRANCE |  |
| L'établissement n'existe pas encore ? |                                           |                |                                  |                  |           |        |  |

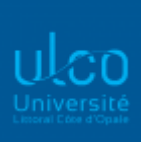

#### 📕 Établissement d'accueil

| Raison sociale                  | UNIVERSITE DU LITTORAL COTE D'OPALE |
|---------------------------------|-------------------------------------|
| Type d'établissement            | Etablissement Public                |
| Effectif                        | 200 à 999                           |
| Numéro Siret                    | 19594403800205                      |
| Voie                            | 1 PLACE DE L'YSER BP 71022          |
| Code postal                     | 59375                               |
| Commune                         | DUNKERQUE                           |
| Pays                            | FRANCE                              |
| Téléphone                       | 0328237373                          |
|                                 | Site Internet                       |
| https://www.univ-littoral.fr    | Code APE                            |
| 85.42Z (Enseignement supérieur) |                                     |
| Modifier ces informations       |                                     |
|                                 |                                     |
|                                 | Confirmer et continuer >            |

Vérifiez les informations et cliquez sur « Modifier les informations », s'il y a des modifications, sinon sur « confirmer et continuer ».

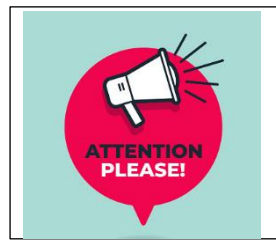

Si vous effectuez un stage au sein de l'ULCO, vous devez soit rechercher par raison sociale en indiquant : Université du Littoral Côte d'Opale, soit avec le numéro de SIRET en indiquant : 19594403800205. Ne modifiez pas les informations saisies sur pstage.

• Si l'entreprise n'existe pas dans la base, il faut la créer en cliquant sur :

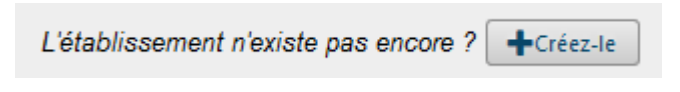

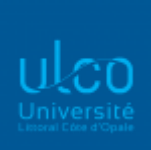

#### Vous arrivez sur une fenêtre de création d'un établissement.

| * = Champs obligatoires<br>Général                                                                    | Numéro de SIRET : 14 chiffres<br>(France et DROM-COM)                                                                                                    |
|----------------------------------------------------------------------------------------------------|----------------------------------------------------------------------------------------------------|
| Raison sociale *                                                                                      | 1 Numéro Siret                                                                                                    |
| Effectif *                                                                                            | Type d'établissement *                                                                                                    |
| Activité Code APE/NAF :<br>Code APE * 4 chiffres et 1 lettre<br>représentant le<br>secteur d'activité | Activité principale                                                                                                    |
| Coordonnées                                                                                           |                                                                                                    |
| Voie *                                                                                                | Code postal *                                                                                                    |
| Bâtiment / Résidence / Z.I.                                                                           | Commune *                                                                                                    |
| Libellé Cedex ou Localité de destination                                                              | Pays *                                                                                                    |
| Adresse mail (Sous cette forme adresse@domain.fr)                                                     | Téléphone *                                                                                                    |
| Site Internet (Sous cette forme http://siteinternet.fr/)                                              | Fax                                                                                                    |
| Créer<br>Précédent                                                                                    | Attention : pas de numéro de SIRET ni de<br>code APE/NAF pour les stages à l'étranger.<br>Saisissez par contre le champ « activité<br>principale » et allez dans « pays » et<br>choisissez-le dans le menu déroulant |

Vous pouvez trouver le numéro de SIRET et le code NAF/APE sur les sites www.manageo.fr ou www.societe.com ou bien les demander directement à l'établissement d'accueil.

De nombreux champs sont obligatoires et indiqués par un \*

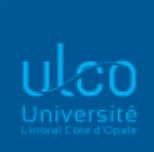

Après avoir cliqué sur « Créer », un écran récapitulatif s'affiche et vous permet de vérifier les informations saisies. Cliquez sur Confirmer et continuer >

*Pour les stages à l'étranger*, les stages dans les pays et zones dits « à risque », c'est-à-dire dans les zones rouges et oranges telles que définies sur le site « Conseils aux voyageurs » du Ministère des Affaires Etrangères (<u>http://www.diplomatie.gouv.fr/fr/conseils-aux-voyageurs/</u>) sont interdits et ne seront donc pas validés, y compris pour les natifs des pays concernés.

#### Service d'accueil / lieu de stage

| Choix du service dans lequel le stage sera effectué : |   |  |  |  |  |
|-------------------------------------------------------|---|--|--|--|--|
| Sélectionnez un service :                             | • |  |  |  |  |
| Le service n'existe pas encore ? +Créez-le            |   |  |  |  |  |
| Précédent                                             |   |  |  |  |  |

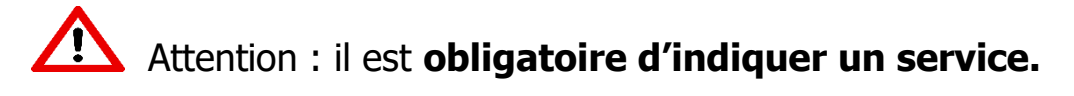

Si le service n'est pas déjà référencé dans l'application, veuillez cliquer sur

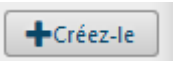

Si celui-ci se trouve à un endroit différent du siège social, il faut répondre « Non » à la question : « ce service est à la même adresse que l'établissement ? » puis remplir les coordonnées du service.

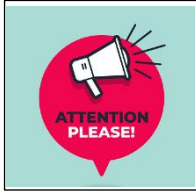

Si vous effectuez un stage au sein de l'ULCO, il faut, pour le nom du service, indiquer le laboratoire ou le service dans lequel vous effectuez le stage, et compléter l'adresse de celui-ci.

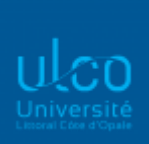

## Tuteur Professionnel

1 Choix du tuteur professionnel encadrant le stagiaire au sein de l'organisme d'accueil :

Aucun contact n'existe pour ce service.

| Le contact n'existe pas encore ? 🕇 C | réez-le                                                                                                    |   |
|--------------------------------------|----------------------------------------------------------------------------------------------------|---|
| Précédent                            | Ajout d'un contact Civilité * Au moins un de ces 3 champs doit être saisi. Mile Téléphone Nom * Fax Prénom * Adresse mail * Fonction Créer Annuler | × |

Choisissez le tuteur professionnel dans la base de données.

Si le tuteur professionnel n'est pas dans la base, cliquez sur contact.

+Créez-le

pour créer le

Champs obligatoires : civilité, nom, prénom et adresse mail Une fois créé, il faut le sélectionner.

| (cliquez sur un élément pour le sélectionner) |     |        |          |                        |          |
|-----------------------------------------------|-----|--------|----------|------------------------|----------|
| <b>a</b>                                      | Nom | Prénom | Fonction | Téléphone / Fax / Mail |          |
| Vme                                           |     |        | 1        | Mail :                 | <b>I</b> |
|                                               |     |        |          |                        |          |
|                                               |     |        |          |                        |          |

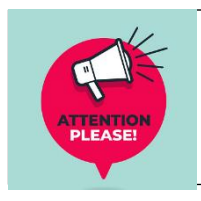

Si vous effectuez votre stage à l'ULCO, votre tuteur ULCO et votre tuteur professionnel ne peuvent pas être la même personne.

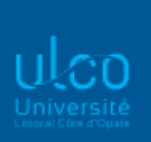

| Modèle de convention                                                 |                                                |                        |
|----------------------------------------------------------------------|------------------------------------------------|------------------------|
|                                                                      | Choisir le modèle de conven                    | tion : en français ou  |
|                                                                      | bilingue anglais, espagnol,                    | allemand ou italien    |
|                                                                      |                                                |                        |
| Contenu du stage                                                     |                                                |                        |
| Type de stage *                                                      | Fonctions et tâches *(1000 caractères restants | ). <u>)</u>            |
| Formation Initiale - Stage Obligatoire                               |                                                |                        |
| Thématique du stage *                                                | Compétences *(500 caractères restants )        |                        |
| Chairir la tura da ci                                                |                                                |                        |
| Sujet* Choisissez « Obligatoire » si                                 | le stage permet de valider l'anr               | ée et                  |
| « conseille » si le sta                                              | ye est une option ou un bonus.                 |                        |
|                                                                      | Détails                                        |                        |
|                                                                      |                                                |                        |
| Indiquez les dates de stage. Il                                      | ne peut y avoir                                |                        |
| qu'une seule interruption. S'il y<br>indiquez-les dans le champ « Co | en a plusieurs,                                |                        |
| Dates / horaires temps de travail                                    | »                                              |                        |
|                                                                      |                                                |                        |
| Date de début du stage *                                             | lemps de travail *                             |                        |
|                                                                      | Temps Plein                                    | •                      |
| Date de fin du stage *                                               | Nombre de jours de travail hebdomadaires       | Si le stage se fait à  |
|                                                                      | 5                                              | utiliser le champ      |
| Interruption au cours du stage                                       | t a                                            | « Commentaire sur le   |
| Oui ONON du format : 35.00                                           | ••••••••••••••••••••••••••••••••••••••         | indiquer l'adresse à   |
|                                                                      | XX.XX                                          | laquelle le stage à    |
| Durée effective du stage en <u>nombre d'heures</u> *                 | Onte de jours de congés autorisés              | distance s'effectuera, |
|                                                                      |                                                | présence et les        |
| Correspond au nombre total d'heures effectuées.                      |                                                | horaires en détaillant |
| 924 heures. Outil pour calculer la durée en                          | O Commentaire sur le temps de travail          | d'accueil/stage        |
| heures et la gratification :                                         |                                                |                        |
| public.fr/simulateur/calcul/gratification-stagiaire                  | Utilisez le champ « Comme                      | ntaire sur le temps    |
| · · · · · · · · · · · · · · · · · · ·                                | jours do préconce dans la                      | structure d'accueil    |

| Gratification                                                                                    | Tout stage en France d'une durée supérieure à<br>308 heures doit obligatoirement être gratifié.<br>Indiquez de préférence le montant de la<br>gratification sous forme de taux horaire.<br>Exemple : 3.90 (taux horaire depuis le 1er janvie |
|--------------------------------------------------------------------------------------------------|----------------------------------------------------------------------------------------------------|
| Gratification au cours du stage ?* ▼                                                             | 2020, susceptible d'être revalorisé chaque année<br>au 1er janvier                                                                                                    |
| Divers<br>Comment le stage a-t-il été trouvé ? *<br>T<br>Confidentialité du sujet/theme du stage | Modalité de suivi du stagiaire                                                                                                    |
| oui O non<br>Nature du travail à fournir suite ≥u stage *                                        | Liste des avantages en nature (restauration,<br>hébergement, remboursement)                                                                                                    |
| Modalité de validation du stage *                                                                | Si le stagiaire doit être présent la nuit, le<br>dimanche, ou un jour férié, préciser :                                                                                                    |
| Valider                                                                                          | r                                                                                                    |

## Confirmation des informations du stage

| firmez les données sais                                                                                                    | ies :                                                                                                    |                                                                                                    |                                  | Cochez «Oui» uniqueme<br>structure d'accueil le de                            | ent si la<br>mande |
|----------------------------------------------------------------------------------------------------|----------------------------------------------------------------------------------------------------|----------------------------------------------------------------------------------------------------|----------------------------------|-------------------------------------------------------------------------------|--------------------|
| Modele de convention<br>Type de stage<br>Thématique du stage<br>Sujet<br>Fonctions et tâches<br>Compétences                                                                                                    | Français (stage en l<br>Formation Initiale - :<br>Culture - Patrimoine<br>découverte du métie<br>découvrir les diverse<br>valorisation des fonc | rrance)<br>Stage Obligatoire<br>e- Arts<br>er d'archiviste<br>es missions d'un service archives<br>ds d'archives        |                                  |                                                                               |                    |
| Details<br>Date de début du stage<br>Date de fin du stage<br>Interruption au cours d<br>Durée effective du sta<br>Type de présence<br>Temps de travail<br>Nombre de jours de tr<br>Nombre de jours de to<br>Nombre de jours de co<br>Commentaire tps trava | le<br>du stage<br>ge<br>avail hebdomadai<br>domadaires<br>ongés autorisés<br>ail                                                                | 06/09/2022<br>16/09/2022<br>Non<br>63 heure(s)<br>Temps Plein<br>res 5<br>35.00<br>lundi au vendredi 8h à 11h et de 14h | à 18h                            |                                                                               |                    |
| Gratification au cours<br>Origine du stage<br>Confidentialité du suje<br>Nature du travail à fou<br>Modalité de validatior<br>Modalité de suivi du s<br>Liste des avantages e<br>Cas particulier                                                           | du stage ? Non<br>et/theme du stage<br>urnir suite au stage<br>n du stage<br>tagiaire<br>n nature                                               | Candidature spontanée<br>N<br>Rapport de Stage<br>Soutenance<br>Confirmer                                               | Vérifiez I<br>modifiez<br>clique | es informations saisies,<br>e-les si nécessaire, puis<br>ez sur « confirmer » |                    |

Confidentialité du sujet/thème du stage : indiquer «Non».

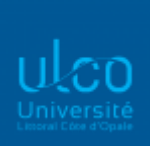

### Recherche enseignant référent

| Recherchez l'enseignant référent pour ce stage |          |  |  |  |
|------------------------------------------------|----------|--|--|--|
| Nom                                            |          |  |  |  |
| Prénom                                         |          |  |  |  |
| Red                                            | chercher |  |  |  |

Saisissez le nom de votre enseignant référent puis cliquez sur « Rechercher ».

Si vous ne connaissez pas votre enseignant référent : soit vous indiquez l'enseignant responsable de votre formation, soit vous passez à l'étape suivante si le paramétrage réalisé par votre formation vous le permet. Il se peut que votre enseignant tuteur soit un vacataire et qu'il ne soit pas répertorié dans la base Pstage, vous devez, dans ce cas, indiquer l'enseignant responsable de votre formation.

### Représentant légal de l'établissement

|          | Sélection du contact                       | × |
|----------|--------------------------------------------|---|
| récédent | Sélectionnez un service :                  | ] |
|          | LABORATOIRE D'OCÉANOLOGIE ET GÉOSCIENCES   | - |
|          | Modifier les données du service choisi     |   |
|          | Le service n'existe pas encore ? +Créez-le |   |
|          | Sélectionnez le contact :                  |   |
|          | Le contact n'existe pas encore ? +Créez-le | • |

Le signataire doit être rattaché à un service de la structure d'accueil.

Si ce service n'existe pas, cliquez sur +Créez-le

Si le signataire n'est pas dans la base de données, cliquez sur +Créez-le

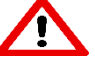

Le mail du signataire est obligatoire.

Si vous effectuez votre stage à l'ULCO, pour le représentant légal de l'établissement, vous devez indiquer : Hassane SADOK, Président.

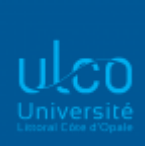

#### Récapitulatif de la convention

| ≡ Récapitulatif des info              | prmations saisies                                                                                                    |             |
|---------------------------------------|----------------------------------------------------------------------------------------------------|-------------|
| Numéro de convention                  |                                                                                                    |             |
| Année universitaire                   | 2022/2023                                                                                                    |             |
| Modèle de convention                  | Français (stage en France)                                                                                                    |             |
| Convention validée                    | Oui                                                                                                    |             |
| Numéro étudiant                       |                                                                                                    |             |
| Nom                                   |                                                                                                    |             |
| Prénom                                | CAMILLE                                                                                                    |             |
| Adresse                               |                                                                                                    |             |
| Téléphone                             |                                                                                                    |             |
| Téléphone Portable                    |                                                                                                    |             |
| Mail institutionnel<br>Mail personnel |                                                                                                    |             |
|                                       |                                                                                                    |             |
| Composante/UFR                        | UDK - ULCO - Centre universitaire Dunkerque                                                                                                    |             |
| Etape d'étude                         | L3DE00 - LICENCE 3 DEG DROIT/DROIT A DUNKERQUE                                                                                                    |             |
| Nombre d'heures de                    | - 0.00 creat(s)                                                                                                    |             |
| formation                             | 200+                                                                                                    |             |
| Centre de gestion                     | 162 - L3 DROIT - DROIT (DK)                                                                                                    |             |
| Coordonnées du centre                 | 59379 Dunkerque                                                                                                    |             |
| Mail du centre                        |                                                                                                    |             |
| Iel/Fax du centre                     |                                                                                                    |             |
| Type de stage                         | Formation Initiale - Stage Obligatoire                                                                                                    |             |
| Thématique du stage                   | Culture - Patrimoine - Arts                                                                                                    |             |
| Sujet                                 | découverte du métier d'archiviste                                                                                                    |             |
| Fonctions et tâches                   | decouvrir les diverses missions d'un service d'archives pour l'administration et les usagers, les procedures et méthode<br>s et méttre en place l'exposition des journées du patrimoine 2022 |             |
| Compétences                           | valorisation des fonds d'archives                                                                                                    |             |
| Date de début du stage                | 06/09/2022                                                                                                    |             |
| Date de fin du stage                  | 16/09/2022                                                                                                    |             |
| Interruption au cours du              | Non                                                                                                    |             |
| Durée effective du sta                | ae 63 heure(s)                                                                                                    |             |
| Jours de travail heb                  | do 5                                                                                                    |             |
| Temps de trav                         | ail Temps Plein                                                                                                    |             |
| Commentaire tps trav                  | ail 9 journées Du lundi au vendredi de 8h à 11h et de 14h à 18h.                                                                                                    |             |
| Nombre d'heur                         | res 35.00                                                                                                    |             |
| hebdomadai                            | res control                                                                                                    |             |
| autoris                               | iés                                                                                                    |             |
|                                       |                                                                                                    |             |
| Gratification au cours                | du Non                                                                                                    |             |
|                                       |                                                                                                    |             |
| Origine du sta                        | ge Candidature spontanée                                                                                                    |             |
| Confidentialité sujet/the             | ne Non                                                                                                    |             |
| Modalité de suivi                     | du                                                                                                    |             |
| stagia                                |                                                                                                    |             |
| Liste des avantages<br>nati           | en<br>Ire                                                                                                    |             |
| Travail à fournir suite               | au Rapport de Stage                                                                                                    |             |
| sta<br>Modalité de validation         | du .                                                                                                    |             |
| sta                                   | ge autre                                                                                                    |             |
| Cas particul                          | ier                                                                                                    |             |
| Enseignant Référe                     | ent                                                                                                    |             |
|                                       |                                                                                                    | Cilquez Sul |
| Etablissement d'accu                  | eil COMMUNAUTE URBAINE DE DUNKERQUE DUNKERQUE FRANCE                                                                                                    | Créar       |
| Lieu du sta                           | ge CENTRE DE LA MÉMOIRE URBAINE D'AGGLOMÉRATION DUNKERQUE FRANCE                                                                                                    | Creer       |
| Tuteur profession                     | nel <b>en la constanta de la constanta de la constanta de la constanta de la constanta de la constanta de la const</b>                                                                       |             |
| Coordonnées tute                      | eur nel                                                                                                    |             |
| Signata                               | ire                                                                                                    |             |
|                                       |                                                                                                    |             |
|                                       | Creer                                                                                                    |             |
| SUAIUIP - Septemb                     | JIE 2022                                                                                                    |             |

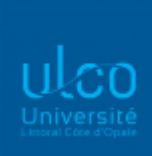

| nformations de la convention 4434   |                                |
|-------------------------------------|--------------------------------|
|                                     | Récapitulatif de la convention |
| Votre convention a bien été créée.  |                                |
| 🔒 Impression Récapitulatif 🖨 Impres | ssion Convention               |
| Numéro de convention                | 4434                           |
| Année universitaire                 | 2016/2017                      |

Le récapitulatif de votre convention s'affiche.

Une fenêtre vous indique que « *votre convention a bien été créée ».* Le numéro de votre convention est affiché.

Lorsque votre convention est créée, un mail est envoyé à votre enseignant référent et/ou responsable de formation, ainsi qu'à votre secrétaire pédagogique. L'enseignant doit valider pédagogiquement sur l'application, votre convention. Vous pourrez soit l'imprimer soit la récupérer auprès de votre secrétariat pédagogique.

Rapprochez-vous de votre secrétariat pédagogique pour connaître la suite de la procédure. Attention : si lorsque vous avez créé votre convention, vous ne la retrouvez pas dans l'onglet « Mes conventions », il se peut que celle-ci n'ait pas été prise en compte. En effet, vous avez peut-être ouvert 2 pages dans l'application ou une précédente convention, ce qui bloque la validation de votre convention. Vous devez donc recommencer la saisie en veillant à n'ouvrir qu'une seule page et/ou une seule convention.

### Impression de la convention

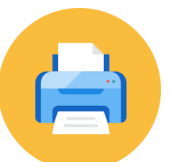

Si votre secrétariat l'a prévu, vous avez la possibilité d'imprimer votre convention de stage en allant dans l'onglet « Impression », en 3 exemplaires pour les stages en France et 4 pour l'étranger. Vous pouvez également imprimer votre attestation de fin de stage pré-remplie (si votre secrétariat l'a prévu sinon celui-ci vous l'imprimera) qu'il vous faudra faire compléter et signer par votre structure d'accueil en fin de stage.

L'attestation de stage permet de prouver et valider une expérience professionnelle au sein d'une entreprise. Elle permet également la prise en compte du stage dans les droits à la retraite. La législation sur les retraites (loi n°2014-40 du 20 janvier 2014) ouvre aux étudiants la possibilité de faire valider les stages gratifiés dans la limite de deux trimestres. La demande est à faire dans les deux années suivant la fin du stage et sur présentation obligatoire de l'attestation de stage mentionnant la durée totale du stage ainsi que le montant total de la gratification perçue.

https://www.service-public.fr/particuliers/vosdroits/F32743

| ULCC<br>Universite<br>Lasses titles d'Ope | )<br>é                                  |                                          |                        |                           |               |                            |            |              |              |   |
|-------------------------------------------|-----------------------------------------|------------------------------------------|------------------------|---------------------------|---------------|----------------------------|------------|--------------|--------------|---|
| Infos con                                 | vention                                 | 1                                        |                        |                           |               |                            |            |              |              |   |
|                                           | Etudiant                                | Etab. d'Accueil                          | Service d'accueil      | Tuteur Professionnel      | Stage         | Enseignant Referent        | Signataire | Recapitulati | f Impression | ) |
| • Impr                                    | ession de                               | e la conventi                            | on                     |                           |               |                            |            |              |              |   |
| Docu                                      | ue a impression<br>uments à impr        | rimer                                    | en France)             |                           |               |                            |            |              |              |   |
| Pour l'in                                 | mpression de c<br>C <b>onvention ty</b> | ette convention, voi<br>pe : Imprimer la | us devez vous reporter | aux instructions fournies | a par votre s | service de scolarité ou co | mposante.  |              |              |   |
| <b>1</b>                                  | Attestation à f                         | ournir à la fin du s                     | stage : Imprimer l'    | attestation de stage      |               |                            |            |              |              |   |

Une fois la convention imprimée, vous allez la signer, la faire signer à votre entreprise et la déposer à votre secrétariat pédagogique pour obtenir les signatures de l'université.

Vous devez **obligatoirement** fournir une attestation d'assurance « responsabilité civile vie privée » vous couvrant pour les stages en entreprise, au moment où vous remettrez la convention signée par l'entreprise et vous-même. Pour les stages dans le secteur hospitalier, il faut une attestation qui couvre le secteur médical ou paramédical.

<u>Pour les stages à l'étranger</u>, cette attestation doit préciser qu'elle couvre le pays dans lequel le stage est effectué ainsi que sa durée totale (y compris les stages supérieurs à 90 jours le cas échéant). Vous devez également fournir une copie de votre attestation d'assurance maladie. L'étudiant doit s'engager à avoir souscrit une assurance individuelle accident, ainsi qu'une assurance rapatriement (un document intitulé « annexe stages à l'étranger », téléchargeable sur pstage, attestant la couverture devra être complété et joint aux conventions).

#### En cas de question concernant le virus du COVID19 vous pouvez contacter :

Contact :

bureau-covid19@univ-littoral.fr

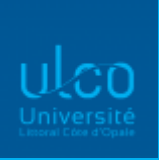

#### <u>Avenant</u>

Une fois votre convention validée sur Pstage par l'Université, vous avez la possibilité de créer un avenant (prolongation du stage, modification des dates, interruption du stage, changement du lieu de stage ou du montant de la gratification...): vous devrez vous reconnecter, aller sur la convention concernée et cliquer sur l'onglet « Avenant ».

| E      | tudiant                    | Etab. d'Accueil | Service d'accueil | Tuteur Professionnel | Stage | Enseignant Referent | Signataire | Recapitulatif | Impression | Validation | Avenant |
|--------|----------------------------|-----------------|-------------------|----------------------|-------|---------------------|------------|---------------|------------|------------|---------|
| Avenan | Avenant(s) à la convention |                 |                   |                      |       |                     |            |               |            |            |         |
|        |                            |                 |                   | + Créer un avenant   |       |                     |            |               |            |            |         |

Vous devez donner un titre à votre avenant et choisir le motif de la modification. Cliquez sur « Créer un avenant ». Pour l'imprimer, il faudra attendre la validation de votre enseignant référent ou responsable.

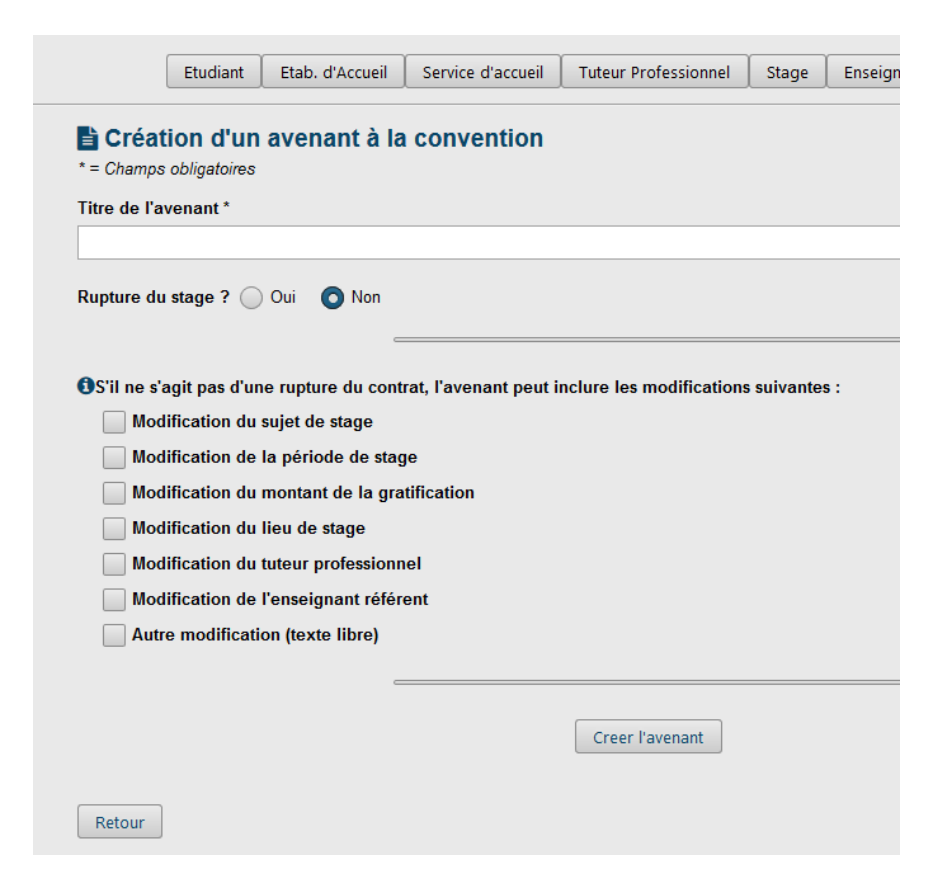

Attention : si votre stage est prolongé et que celui-ci dépasse les 308 heures, cela déclenche l'obligation de gratification pour la totalité des heures effectuées pendant le stage.

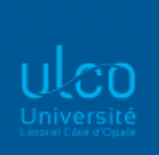

Si la durée totale du stage change suite à l'avenant, il faut que celle-ci soit recalculée en heures et mentionnée dans l'avenant :

#### Avenant de rupture

Indiquez la nouvelle durée totale du stage en heures dans la case « Commentaire(s) ».

| Création d'un avenant à l<br>* = Champs obligatoires              | a convention |                 |                                                                      |  |
|-------------------------------------------------------------------|--------------|-----------------|----------------------------------------------------------------------|--|
| Titre de l'avenant *                                              |              |                 |                                                                      |  |
| Arrêt                                                             |              |                 |                                                                      |  |
| Rupture du stage ? 🗿 Oui 🔵 Non                                    |              |                 |                                                                      |  |
| <b>Période initiale du stage :</b><br>Du 15/06/2020 au 31/08/2020 |              |                 | Commentaire(s) :<br>arrêt du stage suite à l'arrêt de la formation : |  |
| Date de Rupture : * 09/07/20                                      |              |                 | durée totale du stage : 154 heures                                   |  |
|                                                                   |              |                 |                                                                      |  |
|                                                                   |              | Creer l'avenant |                                                                      |  |

Avenant de modification de la période :

Indiquez les nouvelles dates de stage et cochez la case « Autre modification » pour y indiquer la nouvelle durée totale en heures du stage.

| Fitre de l'avenant *                                                               |                                             |  |  |  |  |
|------------------------------------------------------------------------------------|---------------------------------------------|--|--|--|--|
| rolongation de stage                                                               |                                             |  |  |  |  |
| upture du stage ? Oui Oni                                                          |                                             |  |  |  |  |
| S'il ne s'agit pas d'une rupture du contrat, l'ave                                 | anant peut inclure les modifications suivar |  |  |  |  |
| Modification du sujet de stage                                                     |                                             |  |  |  |  |
| Modification de la période de stage                                                |                                             |  |  |  |  |
| Période de stage initiale :<br>Du 25/01/2022 au 06/04/2022                         |                                             |  |  |  |  |
| Nouvelle date de début du stage : 25/0                                             | 01/22                                       |  |  |  |  |
| Nouvelle date de fin du stage : 04/0                                               | 05/22                                       |  |  |  |  |
| Interruption initiale :<br>Du14/02/2022au19/02/2022<br>Nouvelle interruption ? Oui | Non                                         |  |  |  |  |
| Nouvelle date de début de l'interruptio                                            | <b>n</b> : 18/04/22                         |  |  |  |  |
| Nouvelle date de fin de l'interruption :                                           | 18/04/22                                    |  |  |  |  |
| Modification du montant de la gratification                                        | n                                           |  |  |  |  |
| Modification du lieu de stage                                                      |                                             |  |  |  |  |
| Modification du tuteur professionnel                                               |                                             |  |  |  |  |
| Modification de l'enseignant référent                                              |                                             |  |  |  |  |
| Autre modification (texte libre)                                                   |                                             |  |  |  |  |
|                                                                                    |                                             |  |  |  |  |
| Motif de la modification *                                                         |                                             |  |  |  |  |

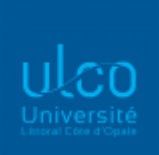

• Si vous rencontrez des difficultés pendant votre stage (avec votre tuteur entreprise, les missions demandées, etc.), vous devez, dans un premier temps, contacter votre enseignant référent ou responsable de formation pour lui expliquer la situation. Il pourra alors organiser une concertation entre le tuteur, vous et lui afin de tenter de régler les problèmes rencontrés. Si aucun compromis ne peut être trouvé, vous pourrez arrêter votre stage en accord avec les 3 parties. Cet arrêt doit être formalisé par un écrit puis un avenant, signés par toutes les parties.

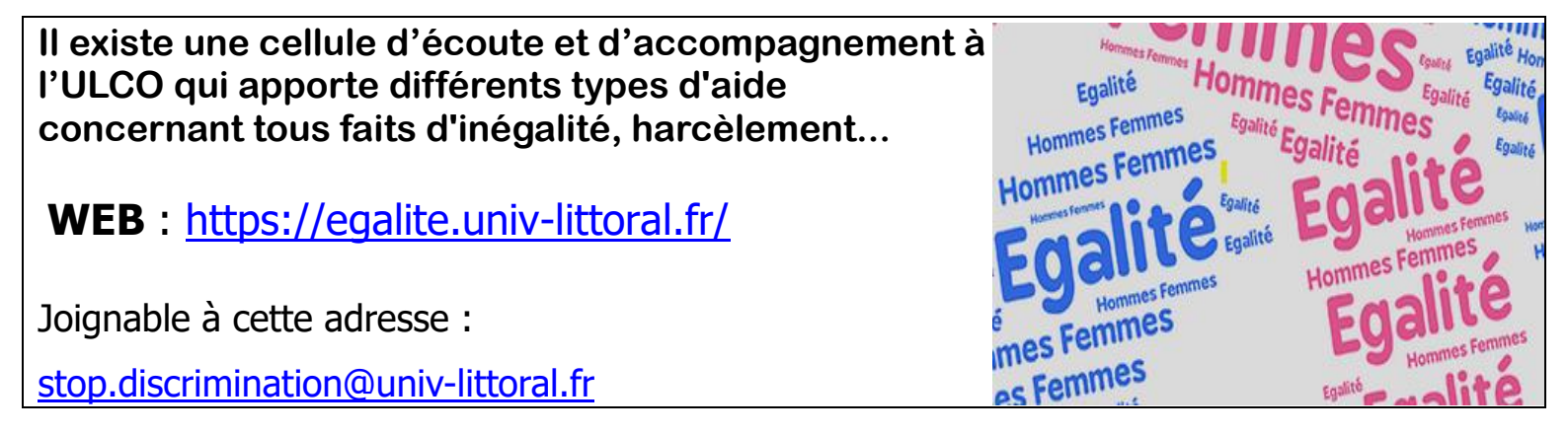

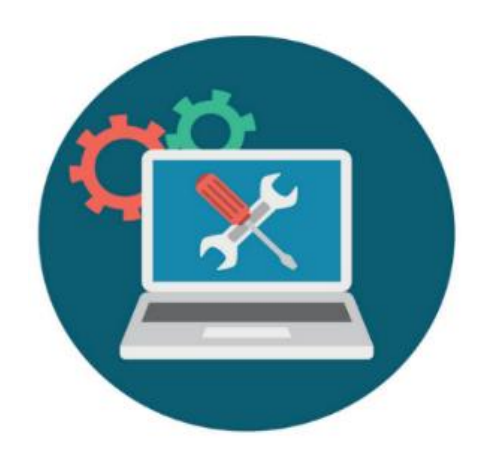

En cas de problème lors de la saisie de votre convention de stage, vous pouvez envoyer un mail à l'adresse : <u>stages@univ-littoral.fr</u>